# Payment Guide for the APSCE International Conference on Computational Thinking and STEM Education (CTE-STEM) 2024

### \*Tips:

1. Please finish the payment using a computer.

2. Invoice Issuance: Electronic invoices are expected to be issued within one month after the conference. Please collect it through the provided email address. If you have any special requirements regarding the invoice, please contact the conference official email: ctestem24@bnu.edu.cn.

### 3. Registration Fee:

|                                                                 | Early Registration         | Regular Registration  | Late/ On-Site Registration |
|-----------------------------------------------------------------|----------------------------|-----------------------|----------------------------|
|                                                                 | (11 March – 30 April 2024) | (1 May – 14 May 2024) | (15 May – 30 May 2024)     |
| Paper Presenter/Participant from Higher<br>Education Institutes | CNY 1,600                  | CNY 1,800             | CNY 2,000                  |
| Paper Presenter/Participant from K-12 Schools                   | CNY 1,200                  | CNY 1,400             | CNY 1,600                  |
| Paper Presenter/Participant with FULL-TIME<br>STUDENT status*   | CNY 800                    | CNY 900               | CNY 1,000                  |
| Participant from Commercial Company                             | CNY 2,000                  | CNY 2,250             | CNY 2,500                  |

## Payment operation process:

- 1. Beijing Normal University Payment Platform link: https://wszf.bnu.edu.cn/publish/
- 2. First, click [Login]

<sup>\*</sup>The login account is the mobile phone number reserved for registration, and the initial password is the capitalized first letter of the name + the registration mobile phone number (including Country Calling Codes).

For example: Registrant [Michael Li], Reserved Mobile Phone Number [310123456789], then the login account is: 310123456789, and the password is: ML310123456789.

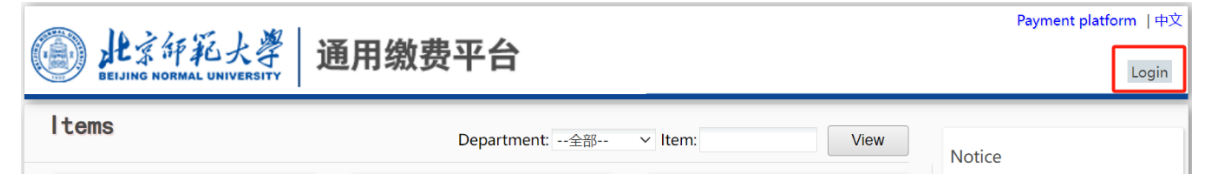

3. To ensure the security of your account, please follow the system prompts to change the initial password and click on [Save] (this step is mandatory)

| ● 此京年紀大學 通用缴费平台                                      |
|------------------------------------------------------|
| 首次登录或密码为初始密码,请修改密码后再登录操作                             |
| 密码修改 Password modification                           |
| New password新密码 ···································· |
| Confirm passwomden                                   |
| 密保设置 Setting protection question                     |
| password protection question                         |
| ★ 密保问题<br>我第一所学校的名称 the name of ★ first school       |
| 密保答案                                                 |
| password protection answer 保存 Save                   |

4. Log in to the system with the new password, click on **[**Pay**]** 

|           | 北京印彩大学 通用                          | 缴费            | 平台       | 1      |          |                 |                |                      |                            | Payment platform  中式<br>主小哲 ,Welcome! Logout |
|-----------|------------------------------------|---------------|----------|--------|----------|-----------------|----------------|----------------------|----------------------------|----------------------------------------------|
| My I      | tems                               | Year:         |          |        | ltem:    |                 |                | View                 | Pay                        | Notice                                       |
| Year Majo | r Item                             | Start<br>Date | End Date | State  | Туре     | Total<br>Amount | Paid<br>Amount | Arrearage            | Payment<br>Status          | <ul> <li>繳费注意事项</li> <li>系统在回归:</li> </ul>   |
| 2024      | 第八届计算思维与科学教育国际会议(CTE<br>STEM 2024) | 20240402      | 2024061  | 0 收费   | 其他费<br>用 | ¥0.01           | ¥0.00          | ¥0.01                | 未完成                        | • 学宿费网上缴费攻略                                  |
|           |                                    | 1             | Records  | , tota | l amou   | nt :¥0.0,pai    | id amount      | : <b>¥0.0</b> , arro | earage : <mark>¥0.0</mark> |                                              |

5. Click on **[**Other Pay **]** 

| BEIJING NORMAL           |                                                                                                  | Arrearage                                 | Tuition Pay                             | Other Pay                        | Life Pay                               | View                   | Registratio             | Account            | Log  |
|--------------------------|--------------------------------------------------------------------------------------------------|-------------------------------------------|-----------------------------------------|----------------------------------|----------------------------------------|------------------------|-------------------------|--------------------|------|
| Current Use              | er>>ID: 1122334455 Name: 王小哲 Sex:                                                                | Female Id Ca                              | rd:                                     |                                  |                                        |                        |                         |                    |      |
| rrent Positio            | on:Arrearage information                                                                         |                                           |                                         |                                  |                                        |                        |                         |                    |      |
| Devie d                  | Direct Direct                                                                                    |                                           | 10.00                                   |                                  |                                        |                        |                         |                    |      |
| Period:                  | Item: Uspi                                                                                       | ay expired iten                           | ns VIEW                                 |                                  |                                        |                        |                         |                    |      |
| es and Payn              | nent Status (1payment items,totaling0.01R                                                        | MB,0.00RMB                                | paid and 0.0                            | D1RMB outsta                     | nding)                                 |                        |                         |                    |      |
| es and Payn<br>YearMajor | nent Status (1payment items,totaling0.01R                                                        | MB,0.00RMB                                | paid and 0.0                            | D1RMB outsta                     | nding)<br>Payment                      | Due                    | Paid                    | Arrearage          |      |
| es and Payn              | nent Status (1 payment items, totaling0.01R                                                      | MB,0.00RMB<br>Start<br>Date               | paid and 0.0<br>End<br>Date             | D1RMB outsta<br>Charge<br>Status | nding)<br>Payment<br>Type              | Due<br>Amount          | Paid<br>Amount          | Arrearage          |      |
| YearMajor                | item: Uppnent Status (1payment items,totaling0.01P<br>Item<br>第八屆计算思维与科学教育团际会议 (CTE-STE<br>2024) | MB,0.00RMB<br>Start<br>Date<br>M 20240402 | paid and 0.0<br>End<br>Date<br>20240610 | Charge<br>Status<br>Charging     | nding)<br>Payment<br>Type<br>Other Fee | Due<br>Amount<br>¥0.01 | Paid<br>Amount<br>¥0.00 | Arrearage<br>¥0.01 | 交费明细 |

6. Check the items to be charged (the system has automatically matched the items based on your registration information), click on [Next]

| Current User>>ID: 1122334455 Name: 王小哲 Sex: F                 | Arrearage | Tuiti | on Pay  | Other  | Pay Life Pay | View        | Registr   | ation Acc | ount     | Logo |
|---------------------------------------------------------------|-----------|-------|---------|--------|--------------|-------------|-----------|-----------|----------|------|
| Current User>>ID: 1122334455 Name: 王小哲 Sex: F                 | emale Idu |       |         |        |              |             |           |           |          |      |
|                                                               |           | Card: |         |        |              |             |           |           |          |      |
|                                                               |           |       |         |        |              |             |           |           |          |      |
| urrent Position:Other Pay>>Statement of Payments Due          |           |       |         |        |              |             |           |           |          |      |
| Instructions: Select an entry, then click 'Next step' to cont | inue.     |       |         |        |              |             |           |           |          |      |
| 2024040002 (2024 Year)                                        |           |       |         |        |              |             |           |           |          |      |
| Year Item                                                     | Major     | Term  | Content | Object | Amount Due   | Amount Paid | Arrearage | Remarks   | All Rese | erve |
| 2024 第八届计算思维与科学教育国际会议(CTE-STEM 2024                           | 4)        |       | 参会费     |        | ¥ 0.01       | ¥ 0.00      | ¥ 0.01    |           |          |      |

### 7. Click on [Next]

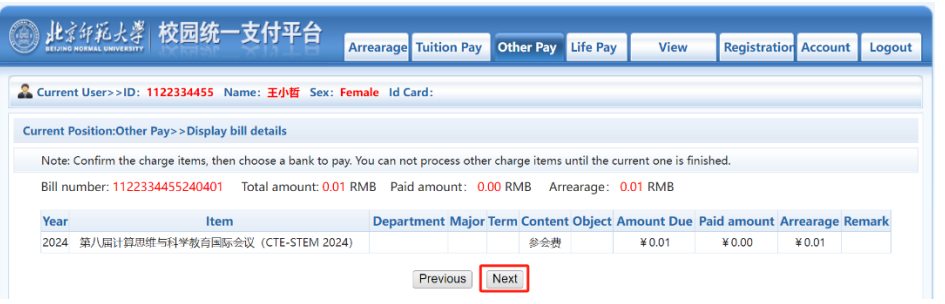

8. Choose to issue an invoice for 【Individual】 or 【Affiliated organization】, fill in the invoicing information (you only need to fill in the email address, please contact the conference official email if you have any special invoice requirements), click on 【Save】

| 此京年彩大学校园统一支付平台                                                                                               | Arrearage Tuitio                                                                               | on Pay Other Pay                                                 | Life Pay      | View           | Registration Account | Logout |
|----------------------------------------------------------------------------------------------------|------------------------------------------------------------------------------------------------|------------------------------------------------------------------|---------------|----------------|----------------------|--------|
| & Current User>>ID: 1122334455 Name: 王小哲 Sex:                                                                | Female Id Card:                                                                                |                                                                  |               |                |                      |        |
| Current Position:Other Payment>>Payment Information                                                          | Confirmation and Pa                                                                            | yment Method Selec                                               | tion:         |                |                      |        |
| Payment Information: Id: 1122334455 Name:                                                                    | 王小哲 Bill number                                                                                | : 1122334455240401                                               | Amount D      | ue: 0.01 RMB P | aid amount: 0.00 RMB |        |
| Please choose a method of payment (Instructions: You can                                                     | 't process other cha                                                                           | rge items until the cu                                           | urrent one is | finished.)     | 业务单明细查看              |        |
| Payment I<br>Voice Type开票类型<br>Email邮箱*:<br>Invoice to: (Name)开票单位<br>Remarks开票备注<br>Ar<br>开票信息 邮箱: :<br>Can | ndividual 开票<br>: ● 入 ○ 单位Ar<br>请输入邮箱<br>: 姓名,不设置默讨<br>:<br>:<br>Save<br>保存<br>发票抬头: 蜂放<br>cel | 信息修改Voice Info<br>ffiliated organiza<br>认为缴费人姓名<br>Close<br>【关闭】 | ormation      | Modification   |                      | Ţ      |
| 学校                                                                                                    | 也址:北京市新街口外>                                                                                    | 人街19号 邮编:100875                                                  | 中文            |                |                      |        |

#### 9. Click on [Confirm]

| <ul> <li>BB時 Q Bing 運 网苑99勝 @ Paraphra</li> <li>此点好彩大孝 校园统一支</li> <li>Laurent User&gt;&gt;ID: 1122334455 Name:</li> </ul>    | wszf.bnu.edu.cn 显示<br>修改成功<br>Confirm<br>能定<br>ew Registration Account Logout                                                                                                    |
|----------------------------------------------------------------------------------------------------|----------------------------------------------------------------------------------------------------|
| Current Position:Other Payment>>Payment<br>Payment Information: ld: 112233<br>Please choose a method of payment (Instruction | information Confirmation and Payment Method Selection<br>1455 Name:王小哲 Bill number: 1122334455240401 Amount Due: 0.01 RMB Paid amount: 0.00 RMB ons: You can't process other charge items until the current one is finished.) 业务单明细直看 |
| Payment<br>At<br><del>7</del> ∰                                                                                              | 开票信息修改     ★       开票类型:     ●       邮箱*:     wangzhe9573@163.com       开票单位:     姓名 a 予设置默认为欲贵人姓名       开票备注:     ●       Loading         龍磐 邮箱:     发展抬头:         龍磐 邮箱:     发展抬头:         【Gance]                                  |
|                                                                                                    | 学校地址:北京市新街口外大街19号 齡辘:100875   中文                                                                                                    |

10. Select the second payment method (if you do not have a Chinese bank card, please do not choose other payment methods), click on **[**Confirm**]** 

| 此京印範大學 校园统一支付平台                                            | Arrearage Tuition Pay Other Pay Life Pay View Registration Account Logout    |
|------------------------------------------------------------|------------------------------------------------------------------------------|
| & Current User>>ID: 1122334455 Name: 王小哲 Sex: F            | iemale id Card:                                                              |
| Current Position:Other Payment>>Payment Information C      | onfirmation and Payment Method Selection                                     |
| Payment Information: Id: 1122334455 Name:                  | 王小哲 Bill number: 1122334455240401 Amount Due: 0.01 RMB Paid amount: 0.00 RMB |
| Please choose a method of payment (Instructions: You can't | t process other charge items until the current one is finished.) 业务单明细查看     |
|                                                            |                                                                              |
| Amount: 0.01                                               | RMB                                                                          |
| 升劇信息 単箱: w                                                 | ****3@163.com 夜原招头: 2000<br>Cancel                                           |
| 学校地                                                        | 动:北京市新街口外大街19号 邮编:100875   中文                                                |

11. After clicking on 【Confirm】, you will be redirected to the following page. You must use a credit card, such as VISA, MASTERCARD, JCB, etc. Please ensure that the information you fill out on this page matches the information you have provided to the bank. Click on 【Pay Now】

| Beijing                                         | Normal University         |                                                                                    |
|-------------------------------------------------|---------------------------|------------------------------------------------------------------------------------|
| Card number *                                   | of your card              |                                                                                    |
| Billing address<br>Street 1<br>Street 2<br>City | State / Province          |                                                                                    |
| Postcode / ZIP Code                             | Country<br>Select Country |                                                                                    |
| Order details                                   |                           | TOTAL CNY: ¥0.01                                                                   |
|                                                 |                           | The next screen you see may be payment card verification through your card issuer. |
|                                                 |                           | Powered By                                                                         |